# <u>Eclipse で C プログラムの作り方</u>

OD 教室の Eclipse には C/C++ Development Tools が組み込まれています。 C/C++コンパイラとして、MinGW コンパイラを使用します。 Eclipse を使って、C プログラムのコンパイルおよび実行を行う手順を説明します。

1 C プロジェクト

- 1.1 新規プロジェクトの作成
- 1.2 プログラムの作成
- 1.3 プログラムの実行

# 1 C プロジェクト

## 1.1 新規プロジェクトの作成

① Eclipseを起動し、メニューバーの[ファイル]⇒[新規]⇒[その他]とクリックします。

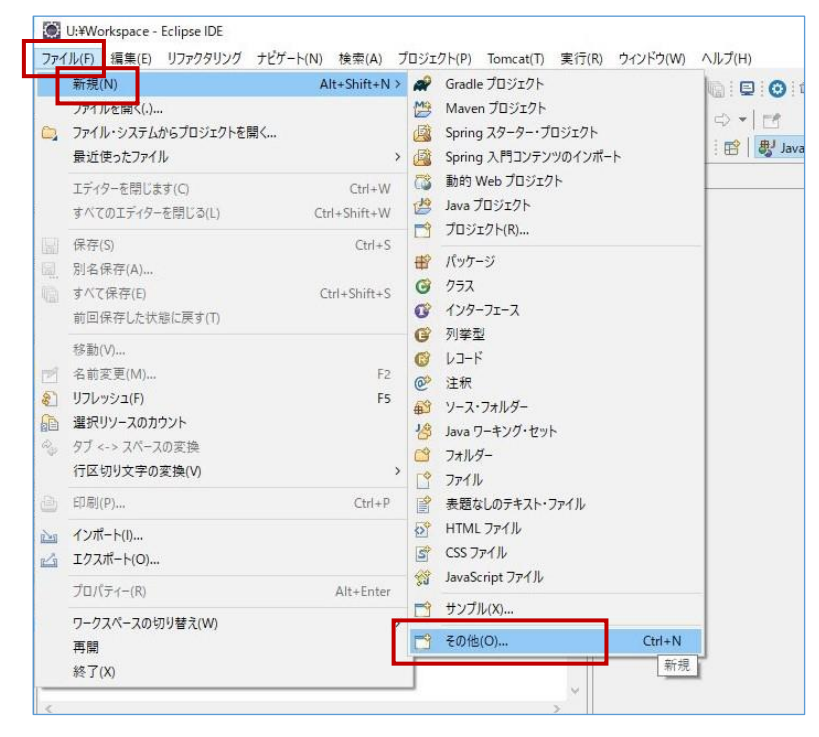

[C/C++]⇒[Cプロジェクト]を選択し、[次へ]をクリックします。

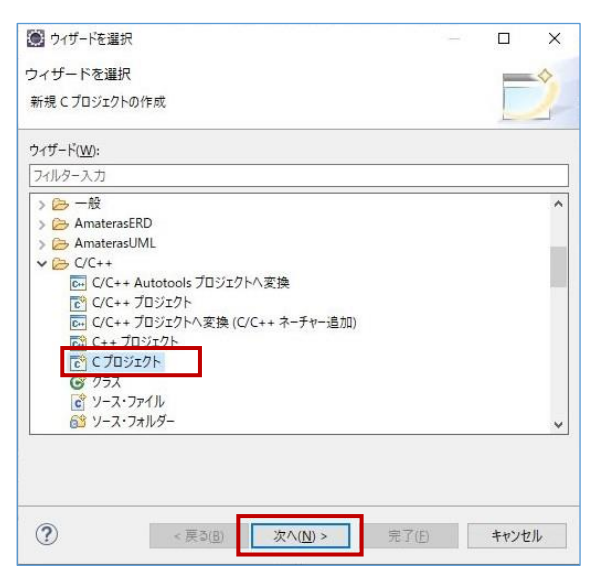

③ 以下のパラメータを入力/選択し、[完了]をクリックします。

- **プロジェクト名**: 作成するCプロジェクトのプロジェクト名。(任意の名前)
- **プロジェクト・タイプ**: [Hello World ANSI Cプロジェクト]を選択
- **ツールチェーン** : [MinGW GCC]を選択

| プロジェクト名( <u>P</u> ): example                                                                                                    |                         |        |                 | _ |
|----------------------------------------------------------------------------------------------------|-------------------------|--------|-----------------|---|
| ☑ デフォルト・ロケーションを使用()                                                                                                    | <u>D</u> )              |        |                 |   |
| ロケーション(L): U:¥Workspace¥example                                                                                                    |                         |        | 参照( <u>R</u> ). |   |
| ファイル・システムを                                                                                                    | 選択(Y): デフォルト 🗸          |        |                 |   |
| プロジェクト・タイプ:                                                                                                    | ツールチェーン:                |        |                 |   |
| > Constant Sector Sector Sect | Cross GCC<br>Cygwin GCC | -      |                 |   |
| <ul> <li>&gt; (○ 共用ライノラリー</li> <li>マ (○ 実行可能)</li> <li>○ 空のブロジェクト</li> </ul>                                                                                                    | ▷ MinGW GCC             |        |                 |   |
| <ul> <li>Hello World ANSI C</li> <li>&gt; その他</li> </ul>                                                                                                    | プロジェクト                  |        |                 |   |
| > 😕 Makefile プロジェクト                                                                                                    |                         |        |                 |   |
|                                                                                                    |                         |        |                 |   |
| ☑ プラットフォームでサポートされるホ                                                                                                    | 易合のみ、プロジェクト・タイプとツールチ    | エーンを表示 |                 |   |

④ プロジェクトが作成され、プログラムを作成できるようになります。

| ファイル(F) 編集(E) ソース(S) リファクタリ                         | ング(T) ナビゲート(N) 検索(A) プロジェクト(P                                           | ) Tomcat(T) 実行(R) ウィンドウ(W) ヘルプ(H)                                                                                                    | the No.                    |
|-----------------------------------------------------|-------------------------------------------------------------------------|----------------------------------------------------------------------------------------------------|----------------------------|
| S [0] ■ [0 至11(N)                                   | HelloWorld                                                              |                                                                                                    |                            |
| \$= <b>0</b> = <b>4</b> = <b>■</b> = <b>5</b> =   ∰ | 0 • 6 9 9 6 4 • 5 % s                                                   | *+>\> ם ייקי ייקי ייקי ייקי ייקי ייקי ייקי י                                                                                                    | 🎳 PHP 🍓 Python 🐪 Perl 🔗 Ri |
| 1 Ky7- 🌇 ブロジェ 🛛 🦳 🧮                                 | א ערפאפיד 🗈                                                             | °□ 🗈 example.c 🛛                                                                                                    | -                          |
| 🖻 🔩 🎖   🐲                                           | 8 🕞 🖓 🔄 🖓 😵 🕹                                                           | tt 8 1⊖F*                                                                                                    |                            |
| > 🚰 example<br>> 🗃 Servers                          | <ul> <li>stdio.h</li> <li>stdlib.h</li> <li>main(void) : int</li> </ul> | stdlich     3     Name     : example.c.       stdlich     4     Author       stdlich     5     Version       o     main(void):int     6       Perceription:     Helio World in C. Amiestyle       attraction     7 |                            |
|                                                     |                                                                         | 11 Finclude (stdio.h)                                                                                                    |                            |
|                                                     |                                                                         |                                                                                                    |                            |
|                                                     | 2イルター入力                                                                 |                                                                                                    |                            |
|                                                     | 、  、  、  、  、  、  、  、  、  、  、  、  、                                   |                                                                                                    |                            |
| א-עעב 🗐 -ת-ד                                        |                                                                         |                                                                                                    |                            |
| ⑦ ■ X %   ■ ▲ 終了 > C:¥App¥pleiades¥java¥11¥bin¥jav  | 💕   🔤 💭 🛃 📑 🐨 📑 🕶 📴 🔹                                                   | 0                                                                                                    |                            |
|                                                     |                                                                         | ^                                                                                                    |                            |
|                                                     |                                                                         | ~                                                                                                    |                            |
|                                                     |                                                                         |                                                                                                    |                            |

### 1.2 プログラムの作成

① エディタ部分にプログラムのコードを記述します。

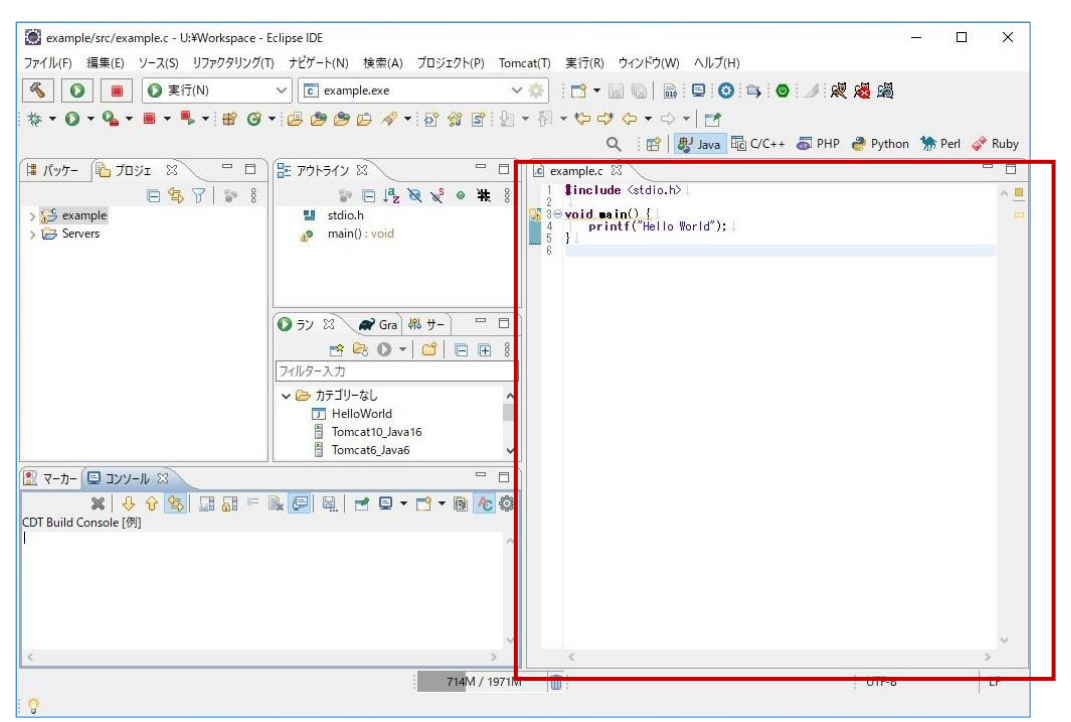

② プログラムのコード完成後、メニューバーの[ファイル]⇒[すべて保存]で、保存します。

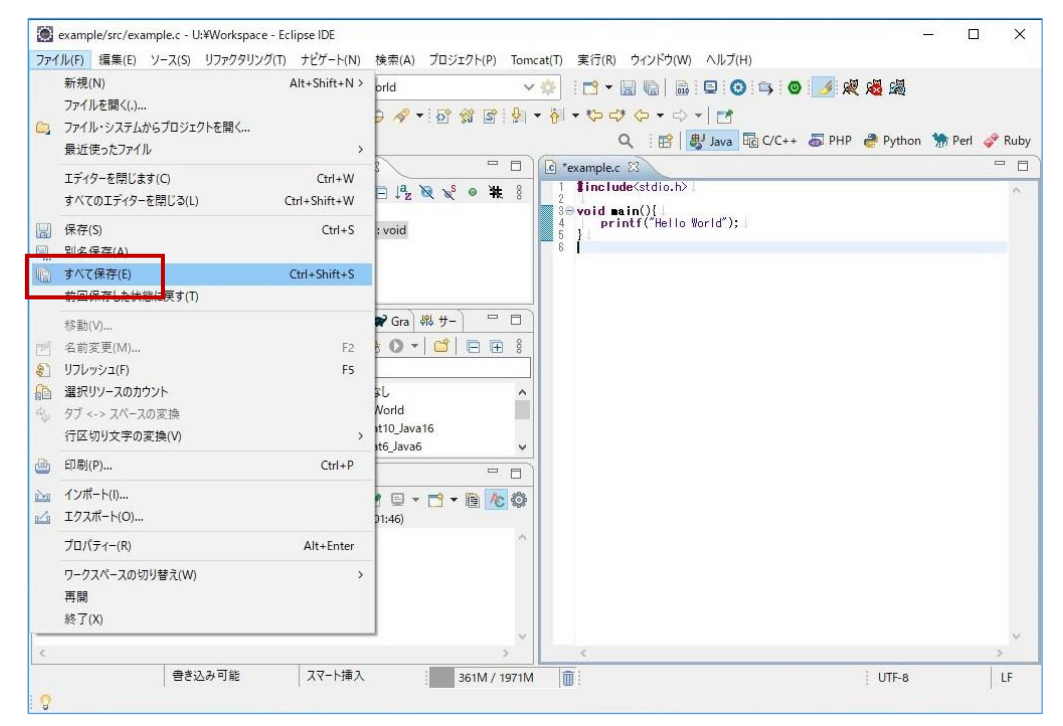

③ メニューバーの[プロジェクト]⇒[すべてビルド]をクリックして、ビルドを開始します。

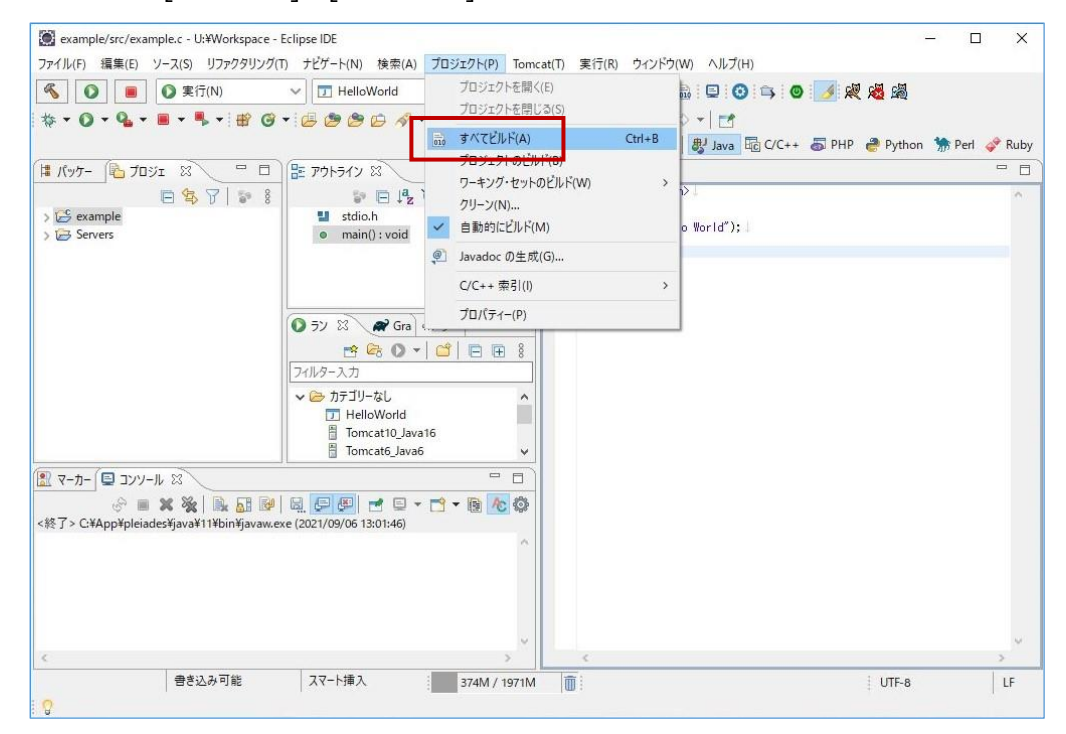

④ ビルドに成功すると、[バイナリー]配下に \*.exe ファイルが生成されます。

| ファイル(F) 編集(E) ソース(S) リファクタ              | リング(T) ナビゲート(N) 検索(A) プロジェクト                                                     | (P) Tomcat(T) 実行(R) ウィンドウ(W) ヘルプ(H)                                                                                                    |                               |
|-----------------------------------------|----------------------------------------------------------------------------------|----------------------------------------------------------------------------------------------------|-------------------------------|
| 🔦 🚺 🔳 🕥 実行(N)                           | ✓ c example.exe                                                                  | ✓                                                                                                    | ) 🗾 🐙 🧏 📓                     |
| 🎄 • 🔘 • 💁 • 🔳 • 🖡 • 🖶                   | 8 🞯 🕶 🖉 🗁 🔗 🕶 🚱 😭                                                                | 알 : 💁 🔹 🖓 🔹 🏷 😅 🎸 🔹 🖓 🔽                                                                                                    |                               |
|                                         |                                                                                  | Q : [밤] 뢩 Java 🖬 C/C++                                                                                                    | 🐻 PHP 🏾 🥭 Python  🐆 Perl 🛷 Ru |
| 🕯 //୬४- 🍋 ७०୬x 🕱 🔍 📟                    | שיאלא איז איז איז איז איז איז איז איז איז אי                                     | = 🗆 💽 example.c 🛛                                                                                                    | •                             |
| E \$ 7   *                              | • 8 🗊 🖻 📲 🕺 🖋 •                                                                  | ¥ 8 1 \$include ⟨stdio.h⟩                                                                                                    | •                             |
| 🗸 🔂 example                             | stdio.h                                                                          | Sevoid main() {                                                                                                    |                               |
| > 🔁 Debug                               | 🔬 main() : void                                                                  |                                                                                                    |                               |
| > 😰 sic<br>> 🔊 🖉 איז דער                |                                                                                  | u u                                                                                                    |                               |
| ✔ 撮 バイナリー                               |                                                                                  |                                                                                                    |                               |
| > 🕸 example.exe - [amd64/le]            |                                                                                  |                                                                                                    |                               |
| X .cproject                             | 57 22 Ar Gra \$16 9-                                                             |                                                                                                    |                               |
| x .project                              |                                                                                  | ± 8                                                                                                    |                               |
| Servers                                 |                                                                                  |                                                                                                    |                               |
|                                         | HelloWorld                                                                       |                                                                                                    |                               |
|                                         | Tomcat10_Java16                                                                  |                                                                                                    |                               |
|                                         | Tomcat6_Java6                                                                    | ×                                                                                                    |                               |
| א-עעב 🗐 -ת-ד                            |                                                                                  |                                                                                                    |                               |
| × + + + + = = = = = = = = = = = = = = = | : = <u>}</u> /                                                                   | 100                                                                                                    |                               |
| )T Build Console [例]                    | PULLO                                                                            |                                                                                                    |                               |
| c -00 -g3 -Wall -c -fmessage-leng       | th=0 -o "src¥¥example.o""¥¥src¥¥exam<br>urn type of 'main' is not 'int' [-Wmain] | ple.c <sup>^</sup>                                                                                                    |                               |
| oid main() {                            | and cype of mann is not inter [ mmann]                                           |                                                                                                    |                               |
| cc -o example.exe "src¥¥example.o"      |                                                                                  |                                                                                                    |                               |
| 3:27:58 Build Finished. 0 errors,       | 1 warnings. (経過 1s.177ms)                                                        |                                                                                                    |                               |
|                                         |                                                                                  | *                                                                                                    |                               |
|                                         |                                                                                  | and the second second se |                               |

### 1.3 プログラムの実行

① メニューバーより[実行]⇒[実行]⇒[ローカルC/C++アプリケーション]とクリックします。

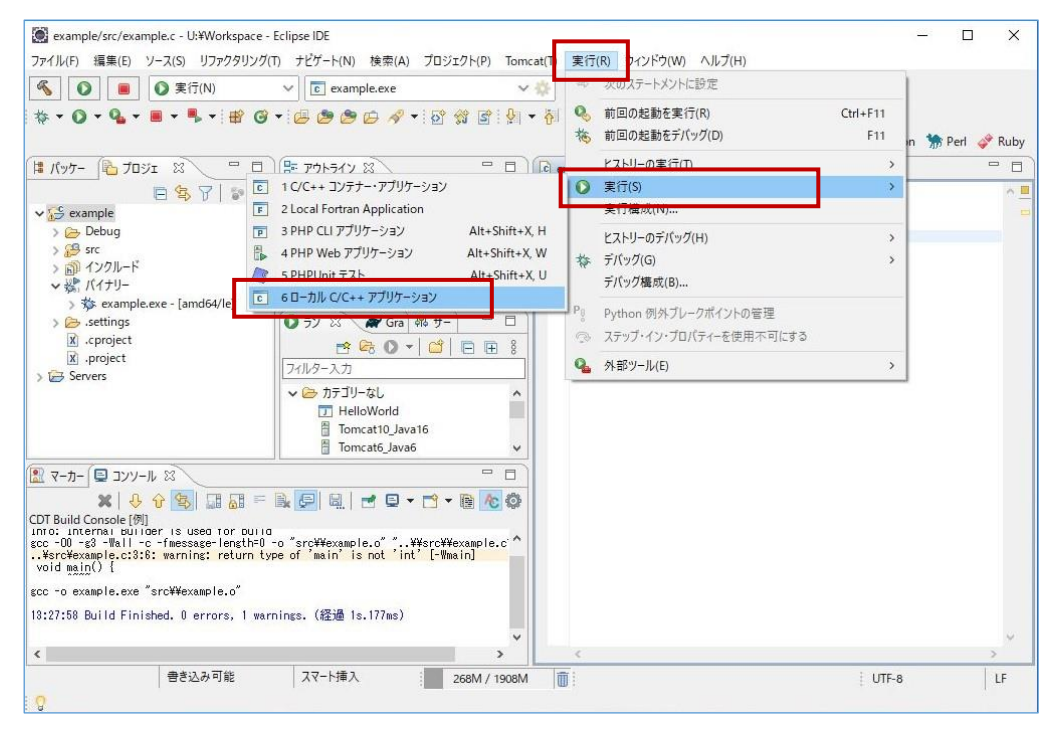

② "printf()"等で標準出力するプログラムの場合は、コンソール部分に表示されることを確認します。

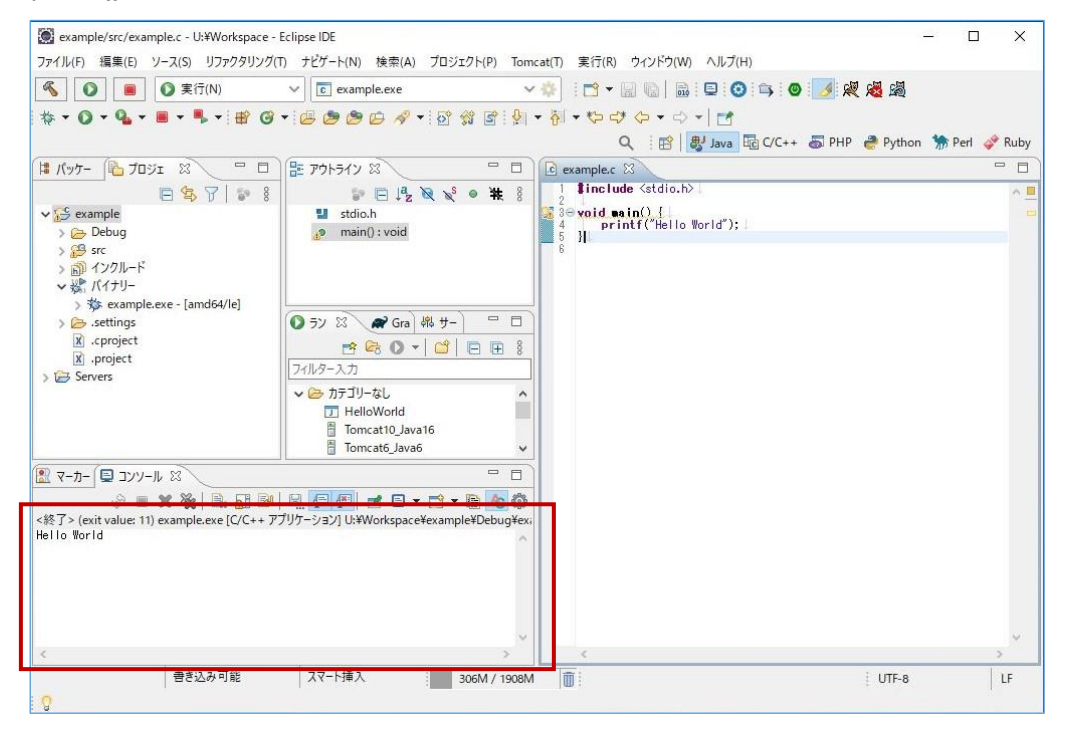